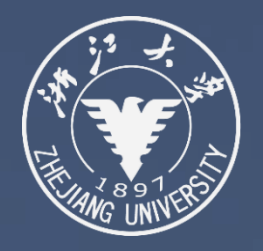

# "学在浙大"阅卷操作指导

浙江大学信息技术中心

2022年12月

考后操作

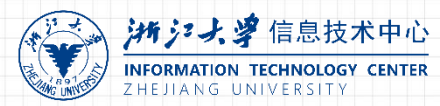

| <b>会学在浙大</b> 公开课<br>Learning in ZJU | 资源 题库 APP 课堂直录播          | 帮助~         |          | 日历 我的主页 ~ 管      | 理后台 🗘 🔵      | admin ~  简体中 |
|-------------------------------------|--------------------------|-------------|----------|------------------|--------------|--------------|
| <b>测试课程 私有</b><br>信息技术中心            |                          |             |          |                  | 早 現堂         | 英式 Q 预览课     |
| く返回                                 | E【答题结果】页                 | 面,教师        | 可查看所     | 有学生的初            | Ŋ            |              |
| 春学期考试                               | 「作答状态、最后                 | 谷题时间。       | 、提交次     | 、数等情况。           | □ 编辑         | 业 下载学生试卷     |
| 基本信息 答题组                            | 果 成绩统计 题目统计              |             |          |                  |              |              |
| 测试开放时间                              | 2020.04.07 17:12         |             | 测试开始时间   | 2020.04.07 17:48 | 3            |              |
| 测试截止时间                              | 2020.04.07 18:10         |             | 公布成绩     | 交卷后立即公布          |              |              |
| 公布答案                                | 不公布试题和答案                 |             | 成绩比例     | 10%              |              |              |
| 允许尝试次数                              | 6                        |             | 测试形式     | 个人测试             |              |              |
| 计分规则                                | 平均得分                     |             | 完成指标     | 提交测试             |              |              |
|                                     |                          |             |          |                  |              |              |
| 原始成绩                                | 重新计算「原始成绩」分数             |             |          |                  |              |              |
| 晶终成绩                                | 晶终成绩 = 原始成绩 X 1          | + 0         | 🗆 预览成绩   | 保存               |              |              |
| BX >< PAIRX                         | BRO-CHAUSE - MANUFAUSE A |             | - 149644 | DK13             |              |              |
| 目前测试中共有3道单选                         | 题,1道简答题,1道多选题 ,已配置 1     | 00 分        |          |                  |              |              |
|                                     |                          |             | 点击       | 【批改】标            | 识。即可说        | #入杳          |
| <b>补考测试</b> 查看补考                    |                          |             | 「「「」」    | 士                | <b>万并进行</b>  |              |
|                                     |                          | 世太 △如 □ □   | 相子:      | 工合仓仟月            |              |              |
| ●元永 王即 ◇ Ⅰ                          |                          | 1//37 王即 ~  |          |                  | 用户灶石 / 入页调写  | 0.           |
| ▲                                   | <b>灭</b> 犯 业大            |             | 口带水 (中六  | 酉₩武徒▲ ■₩         |              | タ注の          |
| 211日 マート                            | 永坂 仏念                    | 载后1F合时间     | 口仉仪/ 淀父  | 原始风频 ▼ 取計        |              | 面注し          |
| 郑浩男                                 | O 已交 Cnew                | 04.07 18:10 | 0/4      | 木评分              | $\Sigma_{i}$ |              |

#### 考生详情页

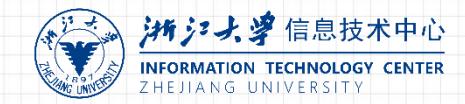

## 系统目前支持**客观题(如:选择题、判断题、填空题)自动阅卷判分,主观题(简答题)由教师(或助教)人工阅卷给分**,有效降低阅卷工作量,简化复杂繁琐的阅卷流程,提高阅卷效率。

| <sub>返回测试</sub> 考试系统测试                                                                                                    | 已批改总数 / 全班提交总数 | 75 / 75 | 已交学生                                                                   | 6                      |                       |                       |                      |  |
|----------------------------------------------------------------------------------------------------|----------------|---------|------------------------------------------------------------------------|------------------------|-----------------------|-----------------------|----------------------|--|
| <ol> <li>对有异味或挥发性的废液或废物要丢弃在远离人群的地方。 回答错误</li> <li>单选题(12.5分) 0分(难易度:中)</li> <li>A.正确</li> <li>B.错误</li> <li>正确答案: B</li> </ol> |                |         | 答题版本<br>2020.02.2<br>客观题<br>87.5                                       | 20 15:51 (瓦<br>主观<br>+ | 战绩: 87.5 )<br>见题<br>二 | <sup>总分</sup><br>87.5 | ~                    |  |
| <ul> <li>2. 室温下汞的蒸汽压为0.0012mmHg柱,比安全浓度标准大100倍</li> <li>单选题(12.5分) 12.5分(难易度:中)</li> <li>● A.正确</li> <li>● B.错误</li> </ul>      | 0              |         | <ul> <li>主观题</li> <li>1</li> <li>0</li> <li>6</li> <li>12.5</li> </ul> | 2<br>12.5<br>7         | 3<br>12.5<br>8        | 4<br>12.5             | <sup>5</sup><br>12.5 |  |
| <ul> <li> <b>正确答案: A</b> </li> <li>         3. 发生危险化学品事故后,应该向上风方向疏散。     </li> </ul>                                           |                |         | 12.5                                                                   | 12.5                   | 12.5                  |                       |                      |  |

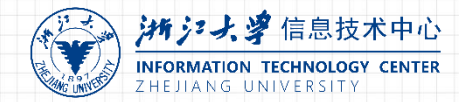

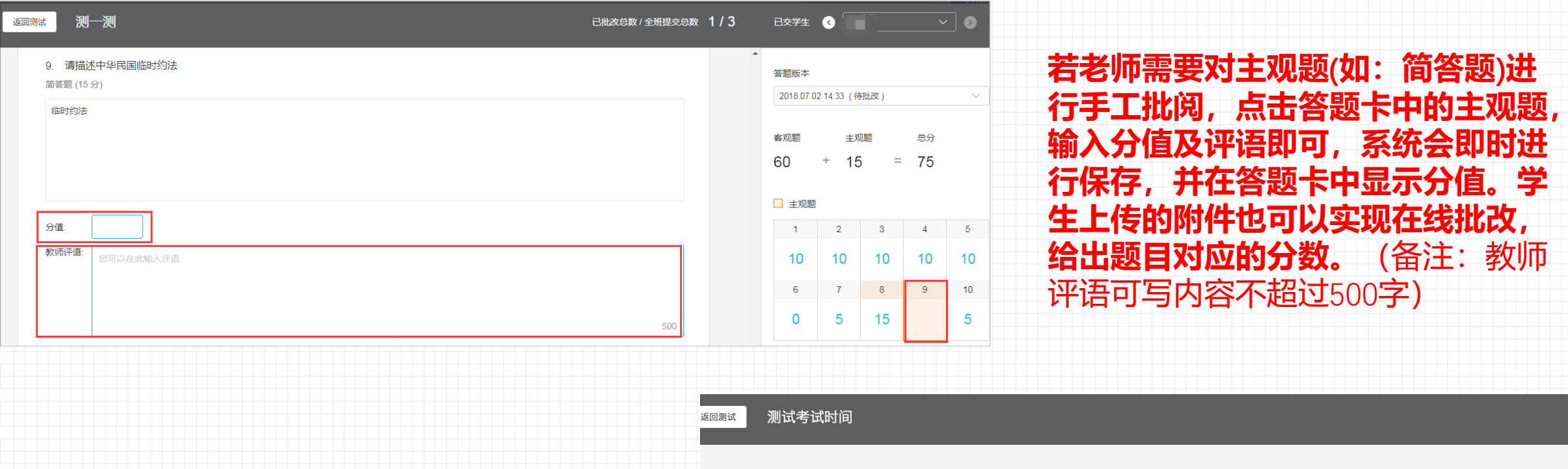

| 填空题可以修改学生得分 | <ul> <li>止痈香茶: A</li> <li>4. 填空 ① 填空 ②<br/>填空题 (10 分) 5 分 ℃ (难易度: 中)</li> <li>① 11155667</li> <li>② 111</li> </ul> | 回答错误 |
|-------------|----------------------------------------------------------------------------------------------------|------|
|             | 正确答案:<br>① 空1<br>② 空2<br>5. 简答<br>简答题 (10 分) 分 (难易度:中)                                                             |      |

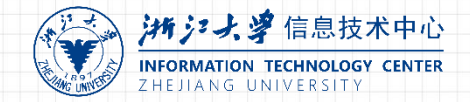

#### 教师批阅学生试卷时可点击右上角的按钮进行快速切换。

| <sub>返回测试</sub> 考试系统测试                                                                                        | 已批改总数 / 全班提交总数 | 75 / 75 | 已交                                  | ¥± 💽                           |                  |                           |            |
|----------------------------------------------------------------------------------------------------|----------------|---------|-------------------------------------|--------------------------------|------------------|---------------------------|------------|
| 只用来测试考试系统,不计分数。                                                                                               |                |         |                                     | •<br>回至<br>★────────────────── | (成绩:50)          | 可切<br>下-                  | 】换至<br>-位学 |
| <ol> <li>对有异味或挥发性的废液或废物要丢弃在远离人群的地方。 回答错误</li> <li>单选题(12.5分) 0分(难易度:中)</li> <li>A.正确</li> <li>B.错误</li> </ol> |                |         | <b>生试</b> 都<br><sup>客观题</sup><br>50 |                                | 主观题<br><b></b> = | 生记<br><sup>总分</sup><br>50 | 诺          |
| ⑦ 正确答案: B                                                                                                    |                |         |                                     | 2                              | 3                | 4                         | 5          |
| <ul> <li>2. 室温下汞的蒸汽压为0.0012mmHg柱,比安全浓度标准大100倍&lt;</li> <li>单选题(12.5分) 0分(难易度:中)</li> </ul>                    | 。<br>回答错误      |         | 12                                  | ) 0<br>3 7<br>2.5 12.4         | 12.5<br>8<br>5 0 | 12.5                      | 0          |
| ● B. 错误                                                                                                    |                |         |                                     |                                |                  |                           |            |
| ● 正确答案: A                                                                                                    |                |         |                                     |                                |                  |                           |            |

#### 

| <sub>返回测试</sub> 考试系统测试                                                                    | 已批改总数 / 全班提交总数                         | 75 / 75 | 已交学生        | ۱                        |                      |      |   |
|-------------------------------------------------------------------------------------------|----------------------------------------|---------|-------------|--------------------------|----------------------|------|---|
| 只用来测试考试系统,不计分数。                                                                           |                                        | ^<br>_  | 答题版本        | 0 15:45(成                | 绩:50)                |      | ~ |
| 1. 对有异味或挥发性的废液或废物要丢弃在远离人群的地方。 @<br><sup>单选题 (12.5 分)</sup> 0 分 ( <sup>难易度</sup> 教师北阅学生试卷, | <sub>翻眼</sub><br>在【答题版本】点 <del>。</del> | 前下      | 2020.02.2   | 0 15:45 (成<br>0 15:42 (成 | 绩: 50)<br>绩: 75)     |      |   |
| <ul> <li>A. 正确</li> <li>B. 错误</li> <li>B. 错误</li> </ul>                                   | 学生测试作答历史                               | 版本。     | 50<br>□ 主观题 | +                        | =                    | 50   |   |
| ② 正确答案: B                                                                                 |                                        |         | 1           | 2                        | 3                    | 4    | 5 |
| 2. 室温下汞的蒸汽压为0.0012mmHg柱, 比安全浓度标准;                                                         | 大100倍。 回答错误                            |         | 0<br>6      | 0                        | 12.5<br><sup>8</sup> | 12.5 | 0 |
| 单选题 (12.5 分) 0 分 (难易度:中)                                                                  |                                        |         | 12.5        | 12.5                     | 0                    |      |   |
| ● B. 错误                                                                                   |                                        |         |             |                          |                      |      |   |
| ⑦ 正确答案: A                                                                                 |                                        |         |             |                          |                      |      |   |
|                                                                                           |                                        | -       |             |                          |                      |      |   |

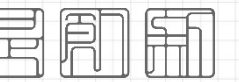

### 问:如何修改最终测试成绩?

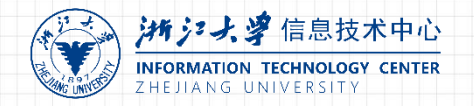

| 春学期考试          |                                        |                                     |             |                 |         | 编辑  | 业 下载学生试卷  |                      |
|----------------|----------------------------------------|-------------------------------------|-------------|-----------------|---------|-----|-----------|----------------------|
| 基本信息 答题组       | 吉果 成绩统计 题目统计                           |                                     |             |                 |         |     |           |                      |
| 测试开放时间         | 2020.04.07 17:12                       | 澳                                   | 试开始时间       | 2020.04.07 17:4 | 8       |     |           |                      |
| 测试截止时间         | 2020.04.07 18:10                       | 公                                   | 布成绩         | 交卷后立即公布         |         |     |           |                      |
| 公布答案           | 不公布试题和答案                               | 成                                   | 绩比例         | 10%             |         |     |           |                      |
| 允许尝试次数         | 6                                      | 澳                                   | 试形式         | 个人测试            |         |     |           |                      |
| 计分规则           | 平均得分                                   | 完                                   | 成指标         | 提交测试            |         |     |           |                      |
|                |                                        |                                     |             |                 |         |     |           |                      |
| 原始成绩           | 重新计算「原始成绩」分数                           |                                     |             |                 |         |     |           |                      |
| 最终成绩           | 最终成绩 = 原始成绩 X 1                        | + 0 0                               | 预览成绩 🛛 🥵    | 存               |         |     |           |                      |
| 目前测试中共有3道单选    | 题,1道简答题,1道多选题 ,已配置 1                   | ∞ 分师                                | 北阅完成        | 试卷后, 【          | 答题结     | 果】彡 | 列表将显示     | 示 <mark>学生的</mark> 测 |
|                | 1-1-1-1-1-1-1-1-1-1-1-1-1-1-1-1-1-1-1- | 试成                                  | 绩,包括        | 原始成绩和           | 最终成為    | 绩。  | 系统默认[     | <b>原始成绩</b> 和        |
| 朴考測试   宣有朴考    | 记录                                     | 最终!                                 | <b>珑绩一致</b> | ,但教师可           | 以根据     | 学生  | 实际答题      | 青况手动录                |
| 院系 全部 🗸 🕯      | F级 全部 ~ 班级 全部 ~                        | 状态 全部 入最多                           | 冬成绩,        | 备注进行说           | 明。她名/人  | 员编号 | Q,        |                      |
| ✓              | 系级    状态                               | 最后作答时间                              | 已批改 / 提交    | 原始成绩◆           | 最终成绩 \$ | 批改  | →<br>备注 Ø |                      |
| and the second | O 已交 (•new)                            | 04.07 18:10                         | 1/4         | 70              | 80      | 1   |           |                      |
| 4              |                                        | 1900 <i>91</i> (191 <del>9</del> 6) | 1074030     |                 |         |     | •         |                      |

## 问:如何全面掌握学生测评结果?

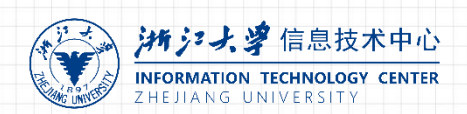

基于【成绩统计】和【题目统计】,教师可以分别从宏观和微观层面全方位了解并掌握学生的测评结果。

(1) 成绩统计:教师可在此处查询测试的平均成绩、最高成绩、最低成绩及平均尝试次数,透过柱状统计图表一目了然掌握不同分数段的学生分布状况,从宏观层面掌握学生成绩。

| 试系统测试                    |              |                 | 业 下载学生;      |  |  |
|--------------------------|--------------|-----------------|--------------|--|--|
| 基本信息 答题结果 成绩统计           | 题目统计         |                 |              |  |  |
| 试成绩统计                    | —            |                 |              |  |  |
| 平均成绩                     | 最高成绩         | 最低成绩            | 平均尝试次数       |  |  |
| <b>73.8</b> <sup>3</sup> | <b>100</b> 分 | <b>0</b> 分      | <b>1.2</b> 次 |  |  |
| 25                       |              | 70~79分<br>人数·29 |              |  |  |
| 20                       |              |                 |              |  |  |
| 15                       |              |                 |              |  |  |
|                          |              |                 |              |  |  |
| 15                       |              |                 |              |  |  |
| 10                       |              |                 |              |  |  |

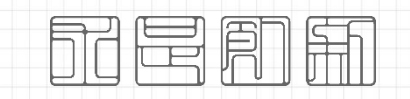

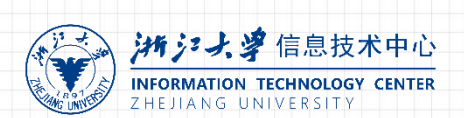

ER

#### (2) 题目统计:教师可在此处查询每道试题的答对人数、答错人数、未答人数、 正确率及错误率,从微观层面精准掌握学生对考点的掌握程度。

| 考试系统测试                                                                    | <b>出</b> 下载学生试卷 |
|---------------------------------------------------------------------------|-----------------|
| 基本信息 答题结果 成绩统计 题目统计                                                       |                 |
| 1. 对有异味或挥发性的废液或废物要丢弃在远离人群的地方。                                             |                 |
| 単选题 (12.5 分) (难易度: 中)<br>A. 正确                                            | 48人 78.7%       |
| ■ B. 错误                                                                   | 13人 21.3% 🔵     |
| 答题数据分析 答对: 13 答错: 48 未答: 3 正确率: 21.31%                                    |                 |
| 2. 室温下汞的蒸汽压为0.0012mmHg柱,比安全浓度标准大100倍。<br><sup>单选题 (12.5 分)</sup> (难易度: 中) |                 |
| ● A. 正确                                                                   | 43人 71.7%       |
| ● B. 错误                                                                   | 17人 28.3%       |
| 答题数据分析 答对: 43 答错: 17 未答: 4 正确率: 71.67%                                    |                 |
|                                                                           |                 |

### 问:如何下载导出学生已作答的试卷?

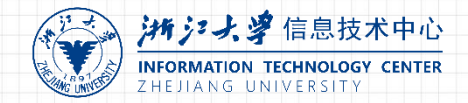

进入目标课程,在【测试】中**点击【下载学生试卷】**即可,系统将对学生试卷进行打包下载。若修课学 生人数过多,打包下载过程可能需要较长的时间,请教师耐心等待。

打包下载好的试卷具体包括学生试卷、考试信息与统计、试卷与答案。老师可根据需要将学生答题结果

统一存档。

| く返回课程  |   |                     |               |        |                  |               |                |                |                |          |                         |              |
|--------|---|---------------------|---------------|--------|------------------|---------------|----------------|----------------|----------------|----------|-------------------------|--------------|
| 第一章节   | Ŷ | 牛刀小试                |               |        |                  | ◎ 編辑 些 下载学生试卷 | 🔒 2016-2017 第1 | 1学期 美国的地理环…    | - 360压缩 3.2正式版 | 文件       | 操作 工具 帮!                | t 🕆 🗕        |
| 一、课前预习 | ~ | 基本信息 答题结果 成         | 機統计 题目统计      |        |                  |               |                |                |                |          |                         | -            |
| 二、课中互动 |   | 测试开放时间 2019         | 9.12.26 15:11 | 测试开始时间 | 2019.12.27 14:12 |               |                |                |                |          |                         |              |
|        |   | 测试截止时间 2020         | 0.01.30 15:12 | 公布成绩   | 不公布              |               | 添加 解肌          | 压到 一键解压        | 删除             |          |                         |              |
| 三、课后巩固 | × | 公布答案 不公             | <i>б</i>      | 成績比例   | 10%              |               |                | 2016-2017_第1学期 |                | 人【单元测试】  | 美国的地理环境与土著人             | _学生试卷_201704 |
|        |   | 尤许尝试灭数 8<br>计分切测 最后 | 下载学生试券        |        | 个人测试<br>焊充测试     |               | 名称             |                | 压              | 前 压缩属    | 舌 类型                    | 修改日期         |
|        |   | st 73 million       |               | ~      | a car            |               | 퉲 (上级目录)       |                |                |          | 文件夹                     |              |
|        |   | 目前测试中共有4道单选题,1道判题   |               |        | 保存至期库            |               | 퉬 学生试卷         |                |                |          | 文件夹                     | 2017-04-18 1 |
|        |   | 未確理測试能日             |               |        |                  |               | 國 考试信息与统计      | .xls           |                | 9.5 KB 2 | .7 KB Microsoft Excel . | 2017-04-18 0 |
|        |   |                     | 補い            |        |                  |               |                |                |                |          |                         |              |
|        |   |                     |               |        |                  |               | 大小: 606.0 KB 共 | 14 个文件 压缩率 95  | .7%            |          |                         | 💋 双核压缩引      |
|        |   |                     |               |        |                  |               |                |                |                |          |                         | ir.          |

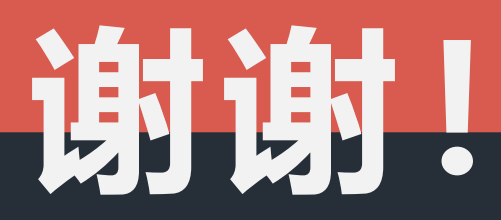

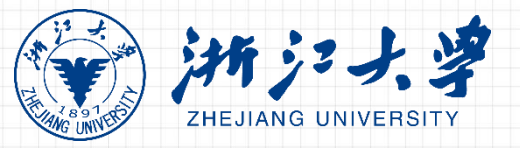